# DOZUKI

## **How to Moderate Answers**

This guide demonstrates how to moderate answers to questions posted on the Answers Forum.

Written By: Dozuki System

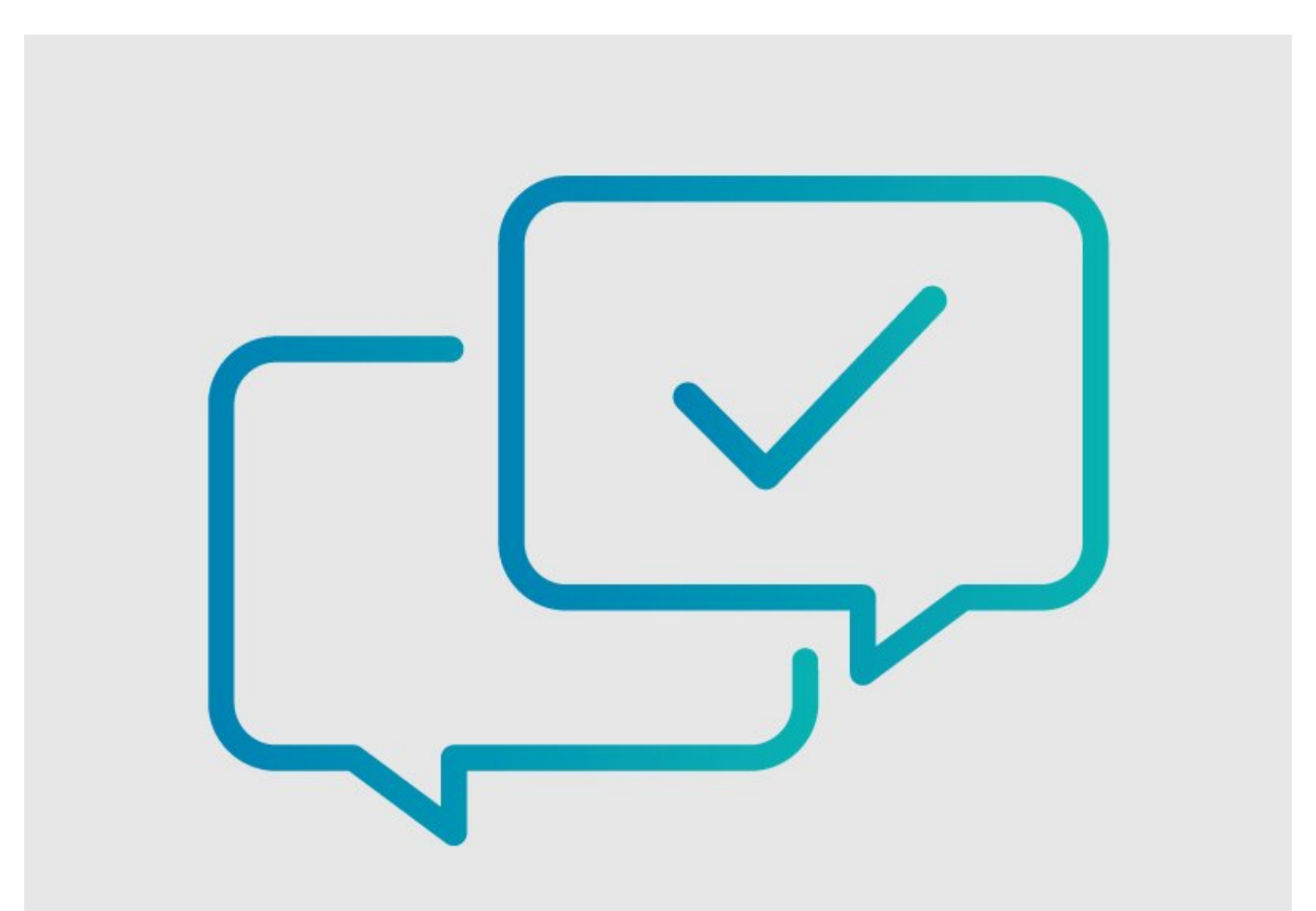

## INTRODUCTION

This guide demonstrates how to moderate answers to questions posted on the Answers Forum.

#### Who Can Moderate Answers?

Answers is a community-based feature that invites all community members with 100+ reputation to participate in the voting process for moderating answers to posted questions.

Before action is taken, each option for moderation requires a certain number of votes from individual users in the community.

If necessary, site users with Moderator or Administrator privileges can always override pending votes and make an immediate moderation decision.

#### Step 1 — Open an Answer

- Navigate to the page containing the question with the answer that you want to moderate.
- Click on the **Options** menu in the top-right corner of the question box.
- Select Moderate from the dropdown menu.
  - A This option is only available to users with reputation over 100 points, privileged site users, and the user who posted the question.

## Step 2 — Accept as a Solution

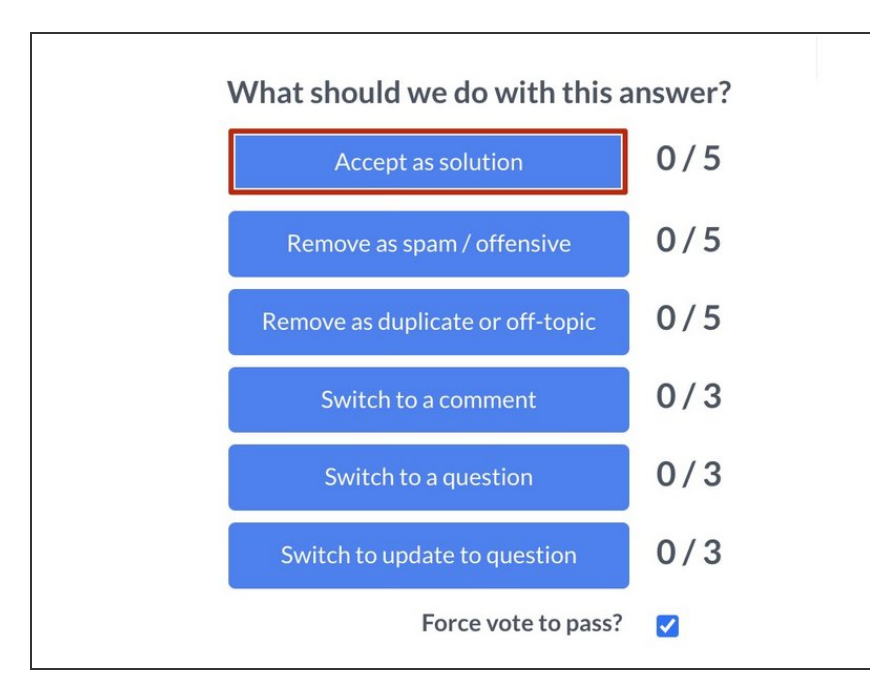

- Five community user votes are required for the answer to be accepted as the solution to a question.
- To accept a solution to a question, click on the Accept as solution button.
  - This labels the solution as the selected answer for the question.

#### Step 3 — Remove as Spam/Offensive

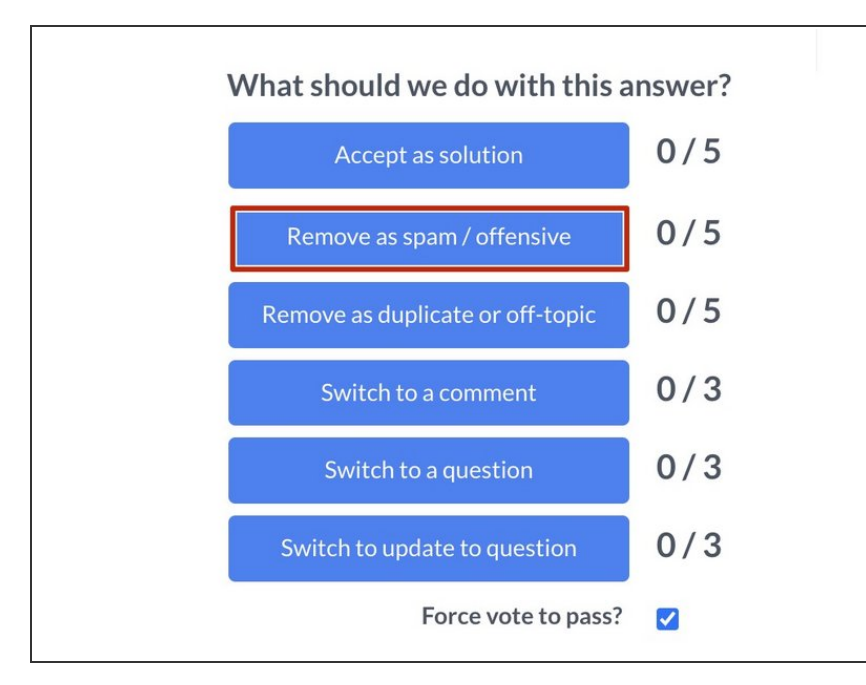

- Five community user votes are required for an answer to be removed as spam or offensive.
- To remove an answer that is spam or offensive, click on the **Remove** as spam/offensive button.
  - This deletes the post and docks the author's reputation 100 points.
    - A This should be used as a last resort. Reputation is too hard to come by to punish someone for a one-time or innocent mistake.

## Step 4 — Remove as a Duplicate or Off-topic

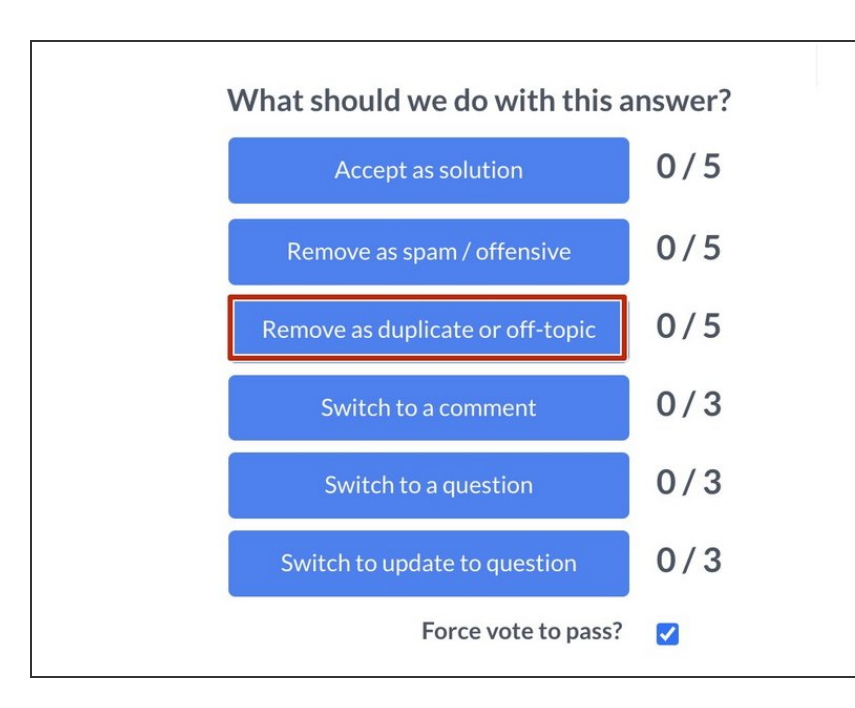

- Five community user votes are required for the answer to be removed as duplicate or off-topic.
  - To remove an answer as duplicate or off-topic, click on the **Remove** as duplicate or off-topic button.
    - This deletes the answer and makes it invisible to normal users.

### Step 5 — Switch to a Comment

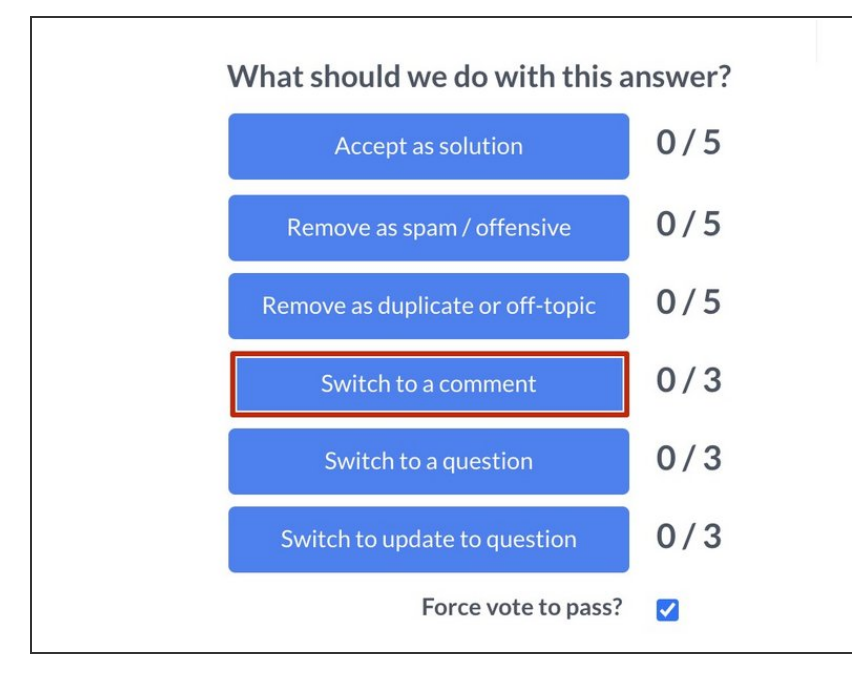

- Three community user votes are required for the answer to be switched to a comment.
- To switch an answer to a comment, click on the Switch to a comment button.
  - This changes the answer to a comment when someone posts an answer that is not really a solution to the problem.
  - This is typically done when someone posts saying they have the same issue, which really contains no helpful solutions.
    - Switching the answer to a comment bumps the question to the top of the activity queue, which benefits everyone.

## Step 6 — Switch to a Question

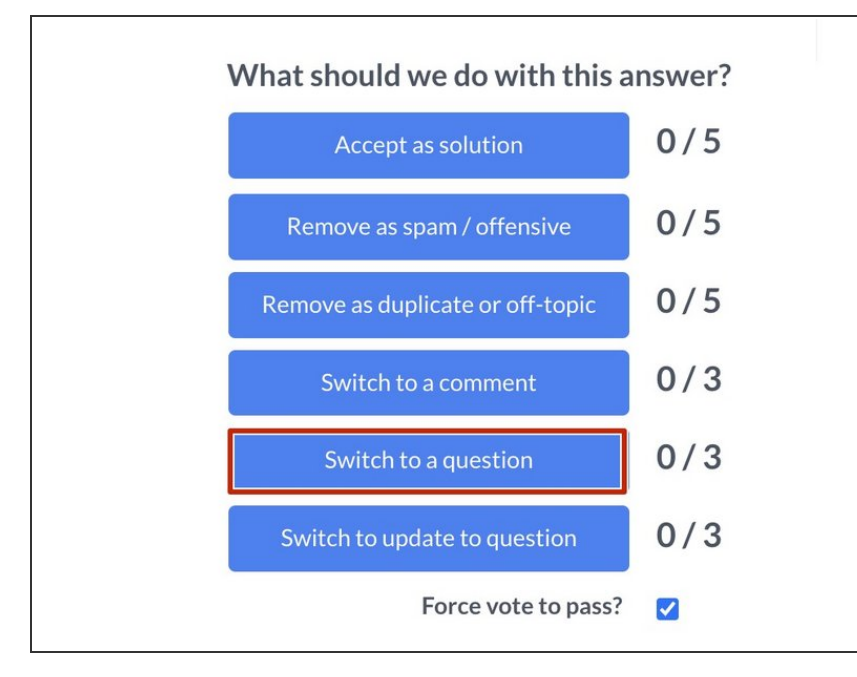

- Three community user votes are required for the answer to be switched to a question.
- To switch an answer to a question, click on the Switch to a question button.
  - This changes an answer to a question when a user (who might not understand how things work quite yet) posts another question as an answer on someone else's question.
    - The user now has a chance to receive a response. It also gives users more opportunities to share their knowledge.
    - If there is not enough information to answer the question, it is better to remove it so it does not clutter the site.

#### Step 7 — Switch to Update to Question

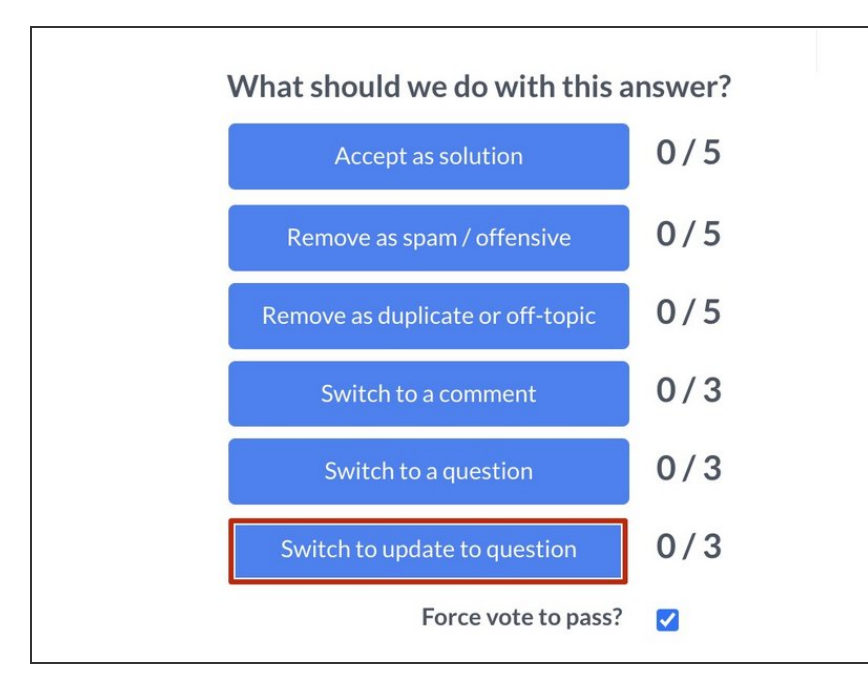

- Three community user votes are required for the answer to be switched to update to a question.
- To switch an answer to update to a question, click on the Switch to update to question button.
  - This turns either a comment or an answer to a question into an update to the original question.

#### Step 8 — Forcing a Vote to Pass

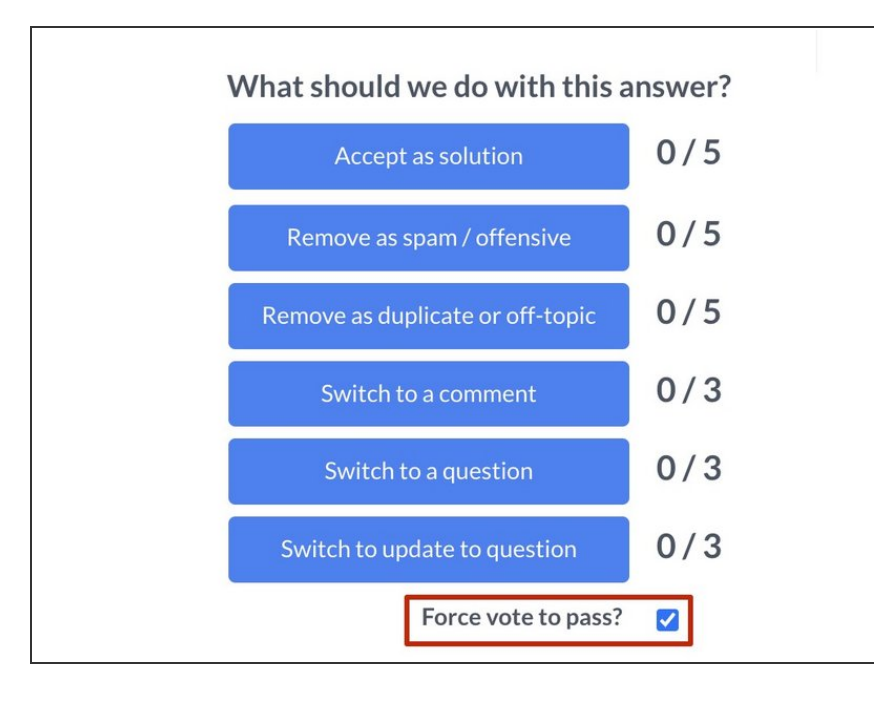

 If you posted the question or have Moderator or Administrator privileges for the site, you will see

the **Force vote to pass?** checkbox under the moderation options.

- To force a vote to pass, click the **Force vote to pass?** checkbox.
  - Checking this box means that you are using your privileges to bypass the additional votes required to complete your moderation selection.